## JE WIFI-NAAM EN WACHTWOORD AANPASSEN

Je Wifi-naam en wachtwoord wijzig je makkelijk en snel via My T-Mobile Thuis. Lukt dit niet? Dan helpen wij je gewoon een handje! Volg de onderstaande stappen om het via de beheeromgeving van je modem te doen.

## Inloggen in het modem

Zorg ervoor dat je verbonden bent met jouw T-Mobile Thuis Wifi-netwerk of via een kabel met het modem.

Typ in de adresbalk van je browser het volgende adres in, of klik op de link: <u>http://192.168.1.1</u>

Je kunt nu inloggen met de gegevens die op de sticker achterop je modem staan.

## Je Wifi-naam en wachtwoord aanpassen

Ga naar 'Wifi-instellingen. Je komt nu in dit scherm:

|                                                   |           | Houd 2.4G en | 5G hetzelfde                                      |         |   |
|---------------------------------------------------|-----------|--------------|---------------------------------------------------|---------|---|
|                                                   | 2.4G WiFi |              |                                                   | 5G WiFi |   |
| Wifi-naam                                         |           |              | Wifi-naam                                         |         |   |
| Wifi-wachtwoord                                   |           | $\bigcirc$   | Wifi-wachtwoord                                   |         | 0 |
| Willekeurig wachtwoord Wifi-netwerknaam verbergen |           |              | Willekeurig wachtwoord Wifi-netwerknaam verbergen |         |   |

Hier kan je de naam van je Wifi-netwerk aanpassen en een veilig wachtwoord kiezen. Onze tips:

- ✓ Kies een netwerknaam die voor jouw huishouden goed te herkennen is.
- ✓ Een willekeurig wachtwoord is wat langer typen, maar wel extra veilig!

Klik op 'Opslaan' als je klaar bent. Na een minuutje zijn alle aanpassingen zichtbaar.